Liquidación web de Impuesto de Sellos Circunstanciales y Tasas Retributivas de Servicios

## Pasos a seguir:

- 1. Ingresar a la página de API: https://www.santafe.gov.ar/api
- 2. Cliquear en Impuesto de Sellos (ver mas)
- 3. **Tasas Retributivas de Servicios: Liquidación web** (el link se encuentra al final de la pagina, sección TRÁMITES /IMPUESTOS)
- 4. Cliquear en REALIZAR ESTE TRAMITE ONLINE
- 5. Cliquear en NUEVA LIQUIDACION
- 6. Completar la foja Detalle de Operaciones en todos sus campos. Luego cliquear en SIGUIENTE
- Completar las fojas subsiguientes: Partes intervinientes, Datos Generales y Liquidación Final; en esta última, prever la fecha de vencimiento de la liquidación (Pago) de acuerdo a la conveniencia del actuante. Finalmente cliquear en IMPRIMIR.
- 8. Efectuar el pago correspondiente en un Santa Fe Servicios, API o Sucursal del Nuevo Banco de Santa Fe.

| 🗚 Gobierno de Santa Fe - T 🗙 🦲                                                            | States and States and States                                                                                                    | and the second second se |        |                                                                                                    |
|-------------------------------------------------------------------------------------------|----------------------------------------------------------------------------------------------------|----------------------------------------------------------------------------------------------------|--------|----------------------------------------------------------------------------------------------------|
| $\leftarrow$ $\rightarrow$ C ( ) api.santafe.gov.ar/app/s                                 | ec/index.php?action=Liquidacion::main                                                                                                    |                                                                                                    |        |                                                                                                    |
| Liquidación de Sellos Circunstanciales y TRS                                              |                                                                                                    |                                                                                                    |        | Tu opinión<br>nos inferesa<br>Ayudanos a mejorar.<br>Contactanos                                                                                                    |
| Administración Provincial d                                                               | e Impuestos - Secretaría de Ingresos Pú                                                                                                    | blicos - Ministerio de Economía                                                                                                    |        |                                                                                                    |
| Detalle Operaciones F<br>Fecha Acto:<br>Digite el texto que se<br>A 0 C T B<br>Operación: | Detalle Operaciones       Partes Intervinientes       Datos Generales       Liquidación Final         Fecha Acto:       Image: Image: |                                                                                                    |        | <ul> <li>Ayuda</li> <li>Manual de Ayuda:         <ul> <li>Manual</li> </ul> </li> <li>Nomenclador de Actuaciones Judiciales:         <ul> <li>Nomenclador</li> </ul> </li> </ul> |
| Código                                                                                    | Descripcion                                                                                                    | Impuesto Determinado<br>Salir Siguiente                                                                                                    | ►<br>• |                                                                                                    |

- 9. Código 91394 para Sellados de Notas a Inspección General de Farmacias \$64
- 10. Agregar persona Interviniente
- 11. CBU Ministerio de Salud 3300599515990019303042 Banco Provincia